■事前準備■登録するメールアドレス、パスワード、決済用クレジットカードをご用意ください。

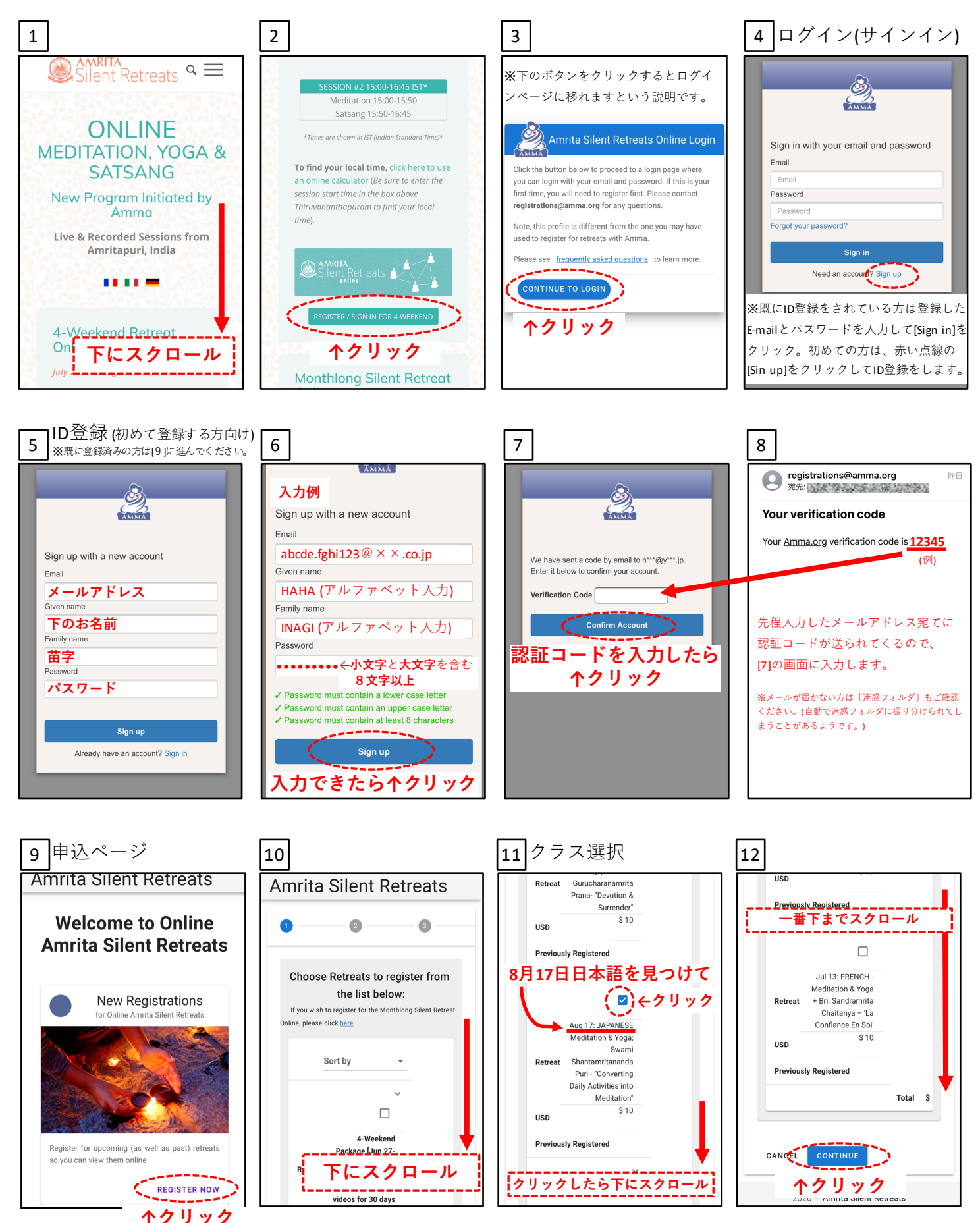

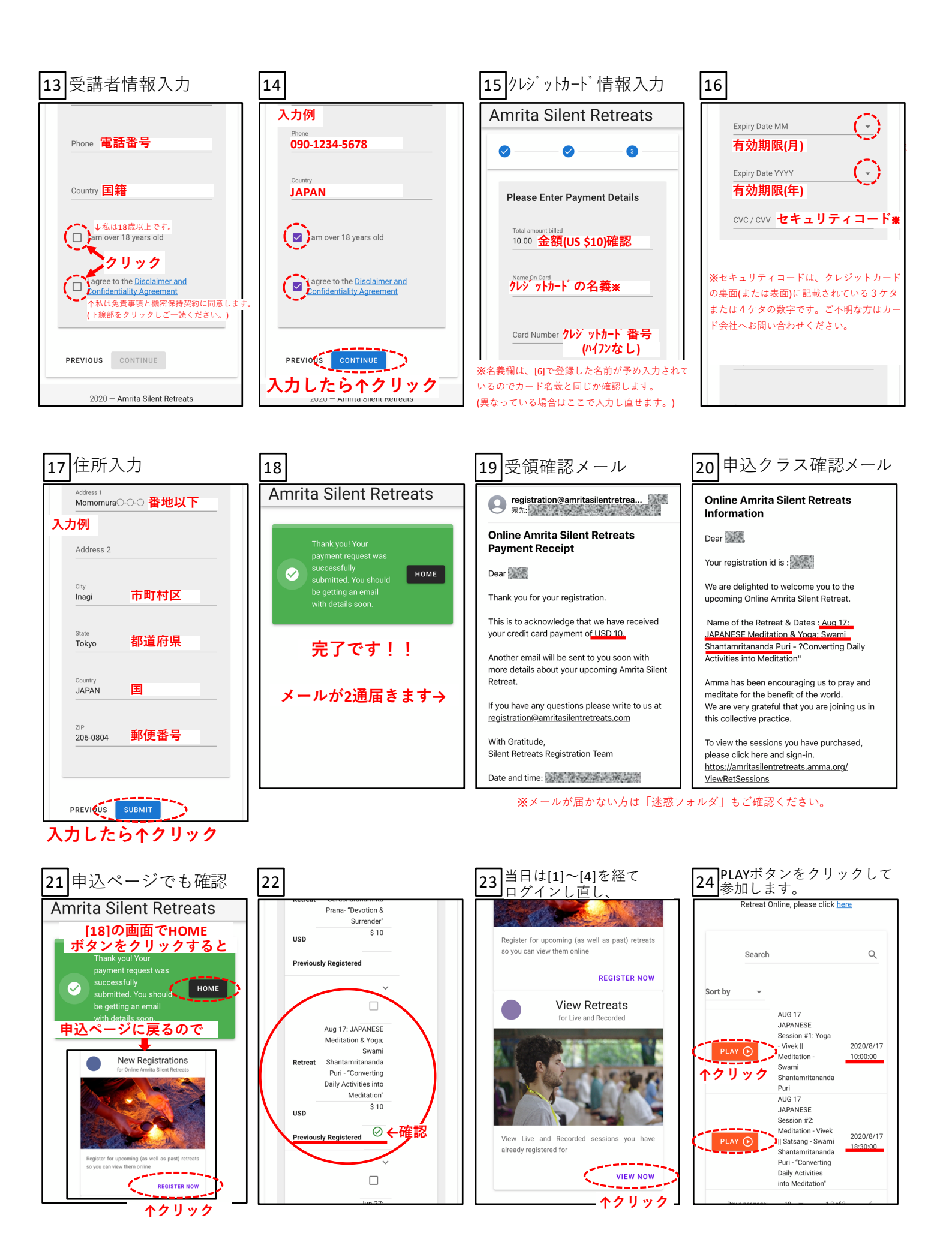